# Edvance360 QUICKSTART GUIDE How to Import Courses

#### How to Import Courses

There are three ways to import trainings/courses within Edvance360.

1 (A) IMPORT TRAININGS/COURES from ADMIN PANEL

To import Trainings/Courses go to Admin>Courses & Communities>Import Export. Find Trainings or Courses and select Import. Please use the sample CSV to added data and save the file as a CSV file.

| Edvance                 | 360        | 📽 Home<br>😧 Help | ⑦ Trainings | 📽 Communities | Resources | ∰ Calendar   | 🌣 Admi |
|-------------------------|------------|------------------|-------------|---------------|-----------|--------------|--------|
| Administra              | ation      |                  |             |               |           |              |        |
| CONFIG & SETTINGS       | Admin » Im | iport Export     |             |               |           |              |        |
| LUSER MANAGEMENT        | Import     | t / Export       |             |               |           |              |        |
|                         | Section    |                  |             | Import        | Export    | Sample (CSV) |        |
| COURSES & COMMUNITIES ~ | Users      |                  |             | Import        | Export    | Sample       |        |
|                         | Training   | 5                |             | Import        | Export    | Sample       |        |
| » CAMPUS                | Commur     | ities            |             | Import        | Export    | Sample       |        |

(B) Select "Import" to the right of Trianings/Courses, browse your computer and select the desired CSV file, select a Semester/Term/Course Header to place the courses under, and select SAVE.

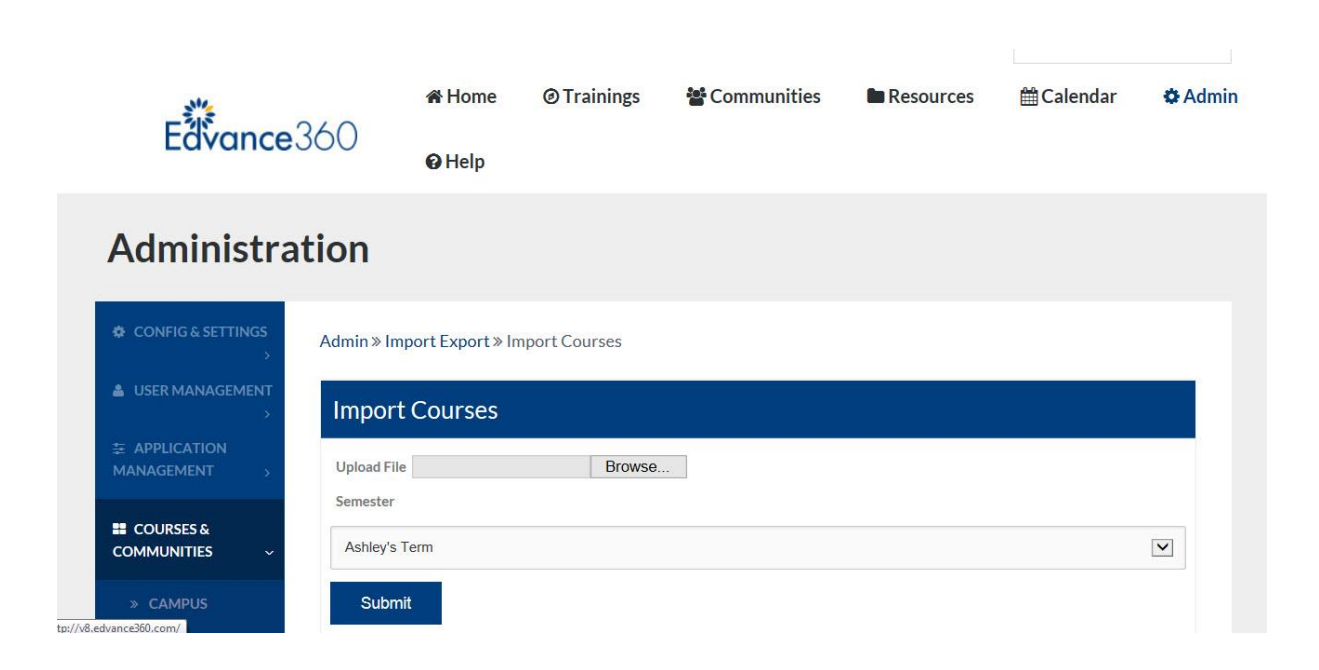

### 2 IMPORT TRAININGS/COURSES with Common Cartridge tool:

To upload a Common Cartridge Zip File which contains training/course components, go to the selected training/course, click on Common Cartridge and browser your computer to upload the desired Common Cartridge zipped file. (To import BlackBoard or any other LMS courses into Edvance360, save a zipped Common Cartridge file from BB and use it to import into Edvance360.) The training/course components should import into the proper locations (lessons into the Lessons tool, dissucssion into the Discussion tool, etc.).

| Navigate L            | ife Coaching                                                                                                    |
|-----------------------|----------------------------------------------------------------------------------------------------|
| MY COURSE             | Trainings » Course Common Cartridge                                                                                                    |
| ≓ COMMON<br>CARTRIDGE | Export this course in Common Cartridge format                                                                                                   |
| SCORM                 | Lipload a file for one time import.                                                                                                    |
| 🛗 CALENDAR            | Browse Upload                                                                                                    |
|                       |                                                                                                    |
| 🗭 CHAT                | Available files for import are listed below. Please make sure that the zip files listed here are valid Common Cartridge files before importing. |
|                       |                                                                                                    |

## **3** SCORM FILES:

To upload a pre-created SCORM File go to the desired training/course, click on the SCORM tool, name it, give a description, browse your computer, select the SCORM file, if you would like to associate the SCORM file to a Gradebook item select a category from the dropdown menu, and provide a point value.

| MY COURSE   | Trainings » Course SCORM                                                               |              |
|-------------|----------------------------------------------------------------------------------------|--------------|
|             | Upload New Sco                                                                         | : <b>-</b> : |
| SCORM       | SCO Title                                                                              |              |
| 🖀 CALENDAR  |                                                                                        |              |
|             | Description                                                                            |              |
| 🗭 CHAT      | *Upload SCO ① Browse                                                                   |              |
|             | If you would like to associate this SCO with a gradebook item, complete the following: |              |
| i≣ tests    | Grade SCO? Gradebook Category                                                          |              |
|             | Assignment                                                                             |              |
| SRADEBOOK   | Point Value                                                                            |              |
| N RESOURCES | Upload                                                                                 |              |

#### Navigate Life Coaching